## **Course Access using Direct Links**

Below are examples of the screens students will see when accessing courses via Direct Links:

| and/or reset their password. | <ul> <li>The Direct Links URL will take the student to the LOGIN/CREATE LOGIN screen.</li> <li>First time users will select the "Create Login" button (see next screen)</li> <li>Returning users will login with their existing credentials</li> <li>Users who cannot remember their password can select "Forgot Password" and password reset information will be sent to the email provided in the forgot email prompt, if valid. If not valid, user will be asked to enter email again.</li> <li>After selecting "login," the student will automatically be taken to the course launch screen (See Launch Screen section below)</li> <li>First-time users will also receive an email confirming their account creation</li> </ul> |
|------------------------------|----------------------------------------------------------------------------------------------------|
|------------------------------|----------------------------------------------------------------------------------------------------|

| American<br>Red Cross<br>ONLINE PORTION FOR BLENDED<br>LEARNING | <ul> <li>First-time users</li> <li>First-time users will fill in the registration<br/>information needed to create a login and selec<br/>the "Register" button</li> <li>Required information to enter includes:<br/><ul> <li>First Name</li> </ul> </li> </ul> |
|-----------------------------------------------------------------|----------------------------------------------------------------------------------------------------|
| Learner Desistration                                            | <ul> <li>Last Name</li> <li>Email (entered twice) if emails den't match</li> </ul>                                                                                                    |
| All fields are required.                                        | users will get an error notification)                                                                                                    |
| First Name                                                      | <ul> <li>Password (entered twice; if passwords don<br/>match, users will get an error notification)</li> </ul>                                                                                                    |
| Last Name                                                       | User will be required to check "I have read and agree to the Terms & Conditions" which links to                                                                                                    |
| Email                                                           | this page: <u>http://www.redcross.org/terms-of-use</u>                                                                                                    |
| Confirm Email                                                   | After selecting "login," the student will     automatically be taken to the launch course                                                                                                    |
| Password                                                        | screen (See Launch Screen section below).                                                                                                    |
| Confirm Password                                                | • The user will also receive an email confirming their account creation.                                                                                                    |
| I have read and agree to the Terms and Conditions.              | Note:                                                                                                    |
| REGISTER                                                        | <ul> <li>Students must use unique email addresses wh<br/>creating accounts.</li> </ul>                                                                                                    |
| Already registered? Click here to log in.                       | <ul> <li>Student emails will not be used for marketing o<br/>any other communication unless relevant to us<br/>the Direct Links platform.</li> </ul>                                                                                                    |

## Launch Course Screen

These screens show what students will see after they log into their account and when they launch the course.

| <ul> <li>First All</li> <li>First All</li> <li>First All</li> <li>First All</li> <li>First All</li> <li>Complete</li> <li>Complete</li> <li>Comp</li></ul>                                                                                                    | American<br>Red Cross                                                                                                    | ONLINE PORTION for BLENDED LEARNING                                                                                                    | <ul> <li>Default state of this page displays course descriptio<br/>tips for properly running the course, completion</li> </ul>                                                                             |
|----------------------------------------------------------------------------------------------------|----------------------------------------------------------------------------------------------------|----------------------------------------------------------------------------------------------------|----------------------------------------------------------------------------------------------------|
| <ul> <li>*Complete" once completed)</li> <li>Expanded view displays full list of system requirements</li> <li>Upon selecting Launch Course, the specific court tied to the link will launch in a separate window (next screen)</li> <li>Should the student close the course and return a later time, they should use the original link provid by the client to return to the course. Progress will resume from where the student left off.</li> <li>Visual of First Aid/CPR/AED course launching in separate window.</li> </ul>                                                                                                    | First Aid                                                                                                    |                                                                                                    | status ("Not Started" by default, changes to                                                                                                    |
| <ul> <li>Status and the status and the status and</li></ul>                                                                                                    |                                                                                                    |                                                                                                    | "Complete" once completed)                                                                                                    |
| <ul> <li>Should the student close the course and return a later time, they should use the original link provid by the client to return to the course. Progress will resume from where the student left off.</li> <li>Visual of First Aid/CPR/AED course launching in separate window.</li> </ul>                                                                                                    | Activity and the strength of the strength of t | Bernard Market Schwarz (Sterber Schwarz)     Sterber Schwarz (Sterber Schwarz)     Sterber Schwarz (Sterber Schwarz)     Sterber Schwarz (Sterber Schwarz)     Sterber Schwarz (Sterber Schwarz)     Sterber Schwarz (Sterber Schwarz) | <ul> <li>Expanded view displays full list of system requirements</li> <li>Upon selecting Launch Course, the specific course tied to the link will launch in a separate window (see next screen)</li> </ul> |
| <ul> <li>Should the student close the course and return a later time, they should use the original link provid by the client to return to the course. Progress will resume from where the student left off.</li> <li>Should the student close the course launching in segmentation and the student left off.</li> <li>Should the student close the course launching in segmentation and the segmentation and the segmentation an</li></ul>                                                                                                    | System Requirements                                                                                                    | meet the following minimal combinations                                                                                                    |                                                                                                    |
| Name We drageness well avage grapes from the well avage grapes from the well avage from the well avage fro                                                                                                    | In optimize your experience with this online course, please make sure your computer and browser in<br>The online course cannot be taken on a tablet or smartphone.                                                                                                    | meet the following minimal requirements.                                                                                                    | <ul> <li>Should the student close the course and return at a</li> </ul>                                                                                                    |
| the set of the set of                                                                                                    | rocessors Dual-care processor with a speed greater than or equal to 2.3GHz                                                                                                    |                                                                                                    | later time, they should use the original link provided                                                                                                    |
| by the client to return to the course. Progress will resume from where the student left off.<br>by the client to return to the course. Progress will resume from where the student left off.<br>by the client to return to the course. Progress will resume from where the student left off.<br>by the client to return to the course. Progress will resume from where the student left off.<br>by the client to return to the course. Progress will resume from where the student left off.<br>by the client to return to the course. Progress will resume from where the student left off.<br>by the client to return to the course. Progress will resume from where the student left off.                                                                                                    | perating System Any OS capable of running browsers and Flash version specified below                                                                                                    |                                                                                                    |                                                                                                    |
| the def def def def def def de de gest werdet is hold user werdet is hold user werdet                                                                                                    | Powsers Chrome, IEE.0+, Firefox, Safari 5+ with Cookies, JavaScript, Images, Active-X and Flash                                                                                                    | enabled                                                                                                    | by the client to return to the course. Progress will                                                                                                    |
| textende<br>textende<br>texte | ash Player Adobe Flash Player 10.3or higher (LMB disk space needed to install; course will check fe                                                                                                    | or minimum flash version and prompt you to upgrade if necessary)                                                                                                    |                                                                                                    |
| tarte target and the set of the set of the                                                                                                    | creen Resolution 1024x768                                                                                                    |                                                                                                    | resume from where the student left off.                                                                                                    |
| A de da da da da da da da da da da da da da                                                                                                    | alar Depth High Calor, 328it                                                                                                    |                                                                                                    |                                                                                                    |
| <ul> <li>Image: Section 1 and the section of the section of t</li></ul>                                                                                                    | andwidth 500KB/s dedicated or faster. Broadband internet access is recommended.                                                                                                    |                                                                                                    |                                                                                                    |
| Point     Description       Image: Course Tutorial     Image: Course Tutorial       Image: Course Tutorial     Image: Course Tutorial       Image: Course Tutorial     Image: Course Tutori                                                                                                    | a redosaleuring.com<br>Red Cross                                                                                                    | First Aid                                                                                                    | separate window.                                                                                                    |
| Course Tutorial     1     1     1     1     1     1     1     1     1     1     1     1     1     1     1     1     1     1     1     1     1     1     1     1     1     1     1     1     1     1     1     1     1                                                                                                    <                                                                                                    | First Ald                                                                                                    | Menu Resources                                                                                                    |                                                                                                    |
| 2 Progress<br>Provided to the a brank, you can brank the<br>progress in the course will be automatically<br>served.                                                                                                    | Course Tutorial                                                                                                    | A Navigate<br>Source down on each range to watch, read and<br>play with the content, the functions can help<br>you upon interactive elements.                                                                                          |                                                                                                    |
|                                                                                                    | F Red Cross                                                                                                    | 2 Progress<br>If you need to late a tend, you can leave the<br>orane by coloring the window and your<br>progress in the course will be automatically<br>saved.                                                                         |                                                                                                    |
| 3 Course Completion<br>In order to complete the course, you must<br>pass the Check have a course of the desembert<br>end of each models on the the assessment<br>scenarios in the tast models of the course.                                                                                                    |                                                                                                    | 3 Course Completion<br>In order to complete the occurse, you must<br>pass the Check Your Knowledge quit at the<br>end of each knowledge of the occurse.                                                                                |                                                                                                    |
| Start Course      Solution                                                                                                    |                                                                                                    |                                                                                                    |                                                                                                    |
|                                                                                                    | Start Course     Start Course     Start Course                                                                                                    | »                                                                                                    |                                                                                                    |

## Course Completion Screen

This screens shows what students will see after they successfully complete the last module of the online portion of the course.

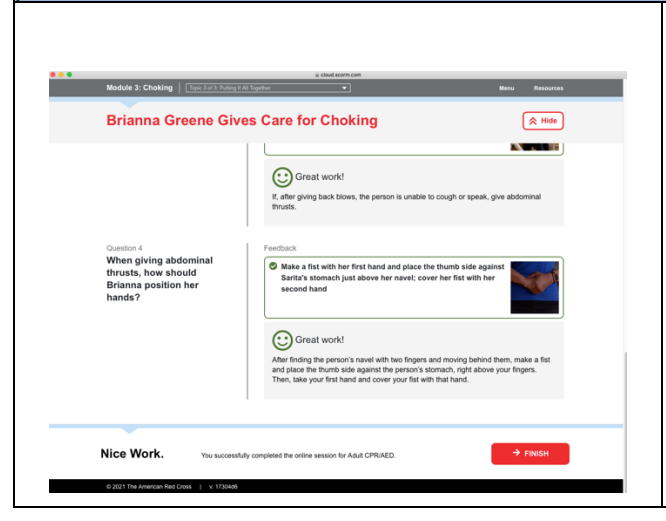

 Visual of the completion message that appears at the bottom of screen on the last module of the First Aid/CPR/AED course.

• Students can use this as a proof that they successfully completed the online portion of the course.